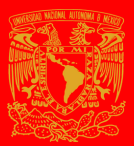

## 

## GUÍA PARA EL PAGO POR TRANSFERENCIA ELECTRÓNICA A TRAVÉS DE

HSBC 🚺

\*Para realizar el pago de inscripción al **ILA 2021** a través de una transferencia electrónica interbancaria, considere lo siguiente:

## Descargue la ficha única de pago del evento desde la sección del registro de <u>ILAC 2021</u>.

- Patronato universitario FICHA DE DEPÓSITO UNAM Fecha de Emisión: 05/08/2019 Efectivo Cheques FECHA DE VIGENCIA: 28/09/2019 MONED/ BBVA Bancomer X Naci 🗌 D6 NÚMERO DE CONVENIO TAL EN EFECTI REFERENCIA 1407279 TAL DEL DEPÓS \$ 0.01 MA DE ME
- Ingrese a su banca en línea de HSBC y seleccione la opción "Administrar"
- 2. Dé click en altas y modificaciones de beneficiarios.
- 3. Aparecerá la opción: NUEVO BENEFICIARIO.
- 4. Dé click y seleccione el campo de **PERSONA.**

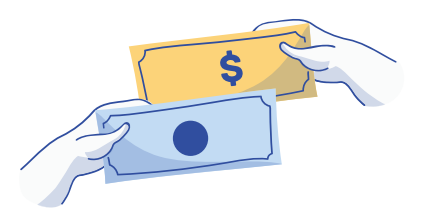

- 5. Seleccione: Transferencia a una cuenta de otro banco.
- 6. Elija CLABE como tipo de transferencia.

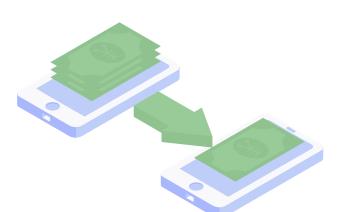

- 7. Complete la información solicitada:
  - CLABE: 012914002014072795
  - Nombre del Banco (Indicar)
  - Correo del beneficiario (opcional)
  - Monto máximo de la transferencia.
- 8. Ingrese el valor del Token de la aplicación móvil como seguridad adicional necesaria.

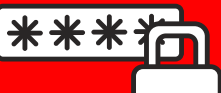

 9. Una vez aceptado el Token, aparecerá en la pantalla los datos a verificar para confirmar el alta de la cuenta.

| que le indica el alta de la cuenta.                                                                                              | la cuenta que se dió de alta para hacer<br>la transferencia.                                                                                                   |
|----------------------------------------------------------------------------------------------------|----------------------------------------------------------------------------------------------------|
| 11. Una vez disponible la cuenta destino<br>para realizar su transferencia, en la<br>pantalla principal de la banca, elija       | 13. Busque al beneficiario por el nombre<br>que se registró la cuenta.                                                                                         |
| la opción <b>Transferir y pagar.</b>                                                                                             | 14. Proceda a seleccionar al beneficiario para realizar la transferencia.                                                                                      |
| 15. Aparecerá toda la información<br>del beneficiario.                                                                           | <ul> <li>Correo electrónico: (opcional).</li> <li>Monto a pagar.</li> <li>No. de referencia: CIE 1407279.</li> <li>Concepto: Capturar la referencia</li> </ul> |
| Complete los campos requeridos:                                                                                                  | de la ficha de Bancomer.<br>• Seleccione la fecha de operación y si<br>requiere comprobante fiscal.                                                            |
| 16. Por último, solicite el valor del<br>Token móvil para realizar la<br>transferencia.                                          | 18. Se mostrará una pantalla para<br>imprimir el movimiento.                                                                                                   |
| 17. Revise los datos de la operación.<br>Abajo de la revisión, se encuentra el<br>botón rojo para confirmar<br>la transferencia. | Al final de la página, elija la opción de<br>REGRESAR AL SALDO DE SUS<br>CUENTAS y por último,<br><b>imprima</b> el comprobante.                               |

Textos: Rosario Aragón y Elizabeth Olivares. Diseño en Canvas: Alan Villanueva. Mediateca de la ENALLT, UNAM. Mayo de 2021.